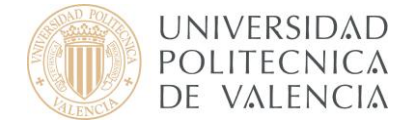

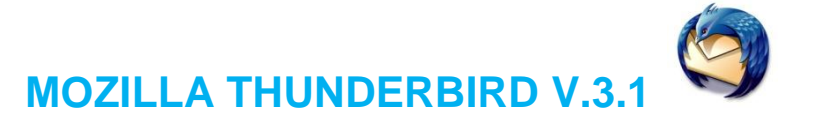

**Mozilla Thunderbird** o **Thunderbird** es un cliente de correo electrónico de la Fundación Mozilla.

## 1. Conceptos preliminares

Antes de empezar, asegúrese de que conoce su dirección de correo electrónico, junto con la siguiente información:

- El tipo de servidor de entrada:
  - IMAP (recomendado): Los mensajes quedan en las carpetas del servidor y pueden ser consultados también desde otros ordenadores o programas de correo, incluido el webmail.
  - POP3: Puede tener problemas con este tipo de servidor si accede a su buzón desde distintos ordenadores dado que, para la cuenta de correo, los mensajes que se reciben en la carpeta de entrada son <u>retirados</u> del servidor y se transfieren a directorios locales de su ordenador.
- El tipo de servidor de salida:

Tanto en IMAP como en POP3 el servidor de correo saliente es **smtp.upv.es** pero la configuración avanzada cambia dependiendo de su red o punto de conexión (dentro o fuera de la UPV)

La configuración para un usuario que se conecta desde Internet mediante VPN es idéntica a la configuración que se realiza desde dentro de la UPV.

 La contraseña de su cuenta. Si no recuerda su contraseña de correo estándar puede acceder a la Intranet y modificarla.

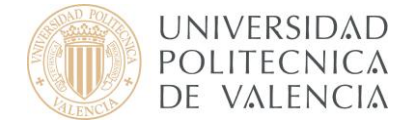

Por todo ello, en función del tipo de servidor de entrada seleccionado (IMAP o POP) y de la red desde la cual nos conectamos (dentro o fuera de la UPV), disponemos de 4 casos de configuración posible de nuestro cliente de correo y que se describen en el **apartado 3**:

- A. Dentro de la UPV: correo IMAP
- B. Dentro de la UPV: correo POP3
- C. Fuera de la UPV: correo IMAP
- D. Fuera de la UPV: correo POP3

# 2. Configuración mediante Asistente

1

Cuando ejecute por primera vez Mozilla Thunderbird, se activa automáticamente un Asistente. La primera pantalla es la mostrada en la **Figura 1** (si no es la primera vez que inicia Mozilla Thunderbird vaya a la Figura 2).

| Config | uración de cue               | nta de correo                                                   | ×     |
|--------|------------------------------|-----------------------------------------------------------------|-------|
|        |                              |                                                                 |       |
|        | <u>S</u> u nombre:           | Jombre y apellidos Su nombre, tal y como se muestra a los demás |       |
| Ē      | <u>v</u> irección de correo; | email@ejemplo.com                                               |       |
|        | Contr <u>a</u> seña:         | Contraseña                                                      |       |
|        |                              | Recordar contraseña                                             |       |
|        |                              | Cancelar Continuar                                              |       |
|        |                              |                                                                 | ,<br> |
|        |                              |                                                                 |       |

Figura 1

Si **no** es la primera vez que entra en Mozilla Thunderbird y quiere configurar una cuenta deberá pulsar en **Archivo > Nuevo > Cuenta de correo...** como se muestra a continuación (**Figura 2**)

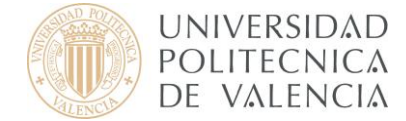

| 🕲 - Moz                                 | 🍳 - Mozilla Thunderbird |             |    |                           |                        |                   |         |  |  |
|-----------------------------------------|-------------------------|-------------|----|---------------------------|------------------------|-------------------|---------|--|--|
| <u>A</u> rchivo                         | <u>E</u> ditar          | <u>V</u> er | Īr | <u>M</u> ensaje           | Herramien <u>t</u> as  | Ay <u>u</u> da    |         |  |  |
| <u>N</u> uevo                           | )                       |             |    | ۱.                        | <u>M</u> ensaje        |                   | Ctrl+N  |  |  |
| <u>A</u> brir ı                         | mensaje (               | guarda      | do |                           | <u>⊂</u> arpeta…       |                   |         |  |  |
| Adjuntos 🕨 🕨                            |                         |             |    | <u>B</u> úsqueda guardada |                        |                   |         |  |  |
| ⊆erra                                   | r                       |             |    | Ctrl+W                    |                        |                   |         |  |  |
|                                         |                         |             |    |                           | <u>C</u> uenta de cor  | reo               |         |  |  |
| Guard                                   | lar como                |             |    | •                         | <u>O</u> tras cuentas  |                   |         |  |  |
| Reci <u>b</u> ir mensajes nuevos de 🔹 🕨 |                         |             |    | e 🕨                       | <u>C</u> ontacto de la | a libreta de dire | cciones |  |  |
| Pr <u>o</u> cesar mensajes no enviados  |                         |             |    | iados                     |                        |                   |         |  |  |
|                                         |                         |             |    | Fig                       | gura 2                 |                   |         |  |  |

A continuación, introduzca su **Nombre, Dirección de correo electrónico y Contraseña** para poder identificarse con otros usuarios (**Figura 3**). Luego haga clic en **Continuar**.

| onfig | uración de cue               | enta de correo                                       | 2 |
|-------|------------------------------|------------------------------------------------------|---|
|       |                              |                                                      |   |
|       | <u>S</u> u nombre:           | Usuario Su nombre, tal y como se muestra a los demás |   |
| Ē     | <u>)</u> irección de correo: | usuario@upvnet.upv.es                                |   |
|       | Contr <u>a</u> seña:         | •••••                                                |   |
|       |                              | Recordar contraseña                                  |   |
|       |                              | Capcelar Continuar                                   |   |
|       |                              |                                                      |   |
|       |                              |                                                      |   |

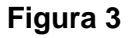

# 3. Configuración de la cuenta de correo

Iniciado el asistente, en función de nuestras preferencias sobre el tipo de servidor (IMAP o POP) y punto de acceso al correo (dentro o fuera de la UPV) seleccionaremos uno de los CUATRO (4) casos de configuración posibles:

### A. Configuración dentro de la UPV: correo IMAP

En la siguiente página del asistente, seleccionaremos como servidor de correo entrante **IMAP** e introduciremos el nombre del servidor de entrada y de salida tal y como lo muestra la **Figura A.1.** (Si usted tiene dudas al respecto consulte el apartado 1, Conceptos preliminares, de este documento).

I

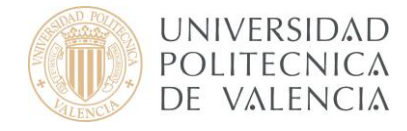

| Configuración de cuenta de correo          |                                         |
|--------------------------------------------|-----------------------------------------|
|                                            |                                         |
| Su nombre: Usuario Su nombre               | e, tal y como se muestra a los demás    |
| Dirección de correo: usuario@upvnet.upv.es |                                         |
| Contraseña:                                |                                         |
| 🗹 <u>R</u> ecordar contraseña              | <u>Comenzar de nuevo</u>                |
| Editando configuración                     |                                         |
| Nombre de usuario: usuario                 | Comprobar de nuevo la configuración     |
| Entrante: mail.upv.es                      | 993 SSL/TLS                             |
| Saliente: smtp.upv.es 💙 SMT                | p 25 Ninguno 🔽                          |
| Configuración manual                       | Ca <u>n</u> celar Crear c <u>u</u> enta |

## Figura A.1.

A continuación, introduzca su nombre de usuario, y escriba correctamente los servidores Entrante y Saliente (mail.upv.es y smtp.upv.es), luego pulse en **Comprobar de nuevo la configuración (Figura A.2.**) y pulse **Crear cuenta**.

| Confi | guración de c             | cuenta de correo             |                  |           |                    |                       | × |
|-------|---------------------------|------------------------------|------------------|-----------|--------------------|-----------------------|---|
|       |                           |                              |                  |           |                    |                       |   |
|       | <u>S</u> u nombre         | : Usuario                    | Su nombre, tal y | como se m | uestra a los demás |                       |   |
|       | <u>D</u> irección de cori | reo: usuario@upvnet.up       | v.es             |           |                    |                       |   |
|       | Contr <u>a</u> seña:      | •••••                        |                  |           |                    |                       |   |
|       |                           | 💌 <u>R</u> ecordar contraseñ | ía               |           | Co                 | menzar de nuevo       |   |
|       | Las siguiente             | s configuraciones se er      | contraron intent | ando nom  | bres babituales    | de servidor           |   |
|       | Nombre de                 | usuario: usuario             |                  |           |                    |                       |   |
|       | Entrante:                 | : mail.upv.es                | IMAP             | 993       | SSL/TLS            |                       |   |
|       | 🥃 Saliente                | : smtp.upv.es                | SMTP             | 25        | Ninguno            |                       |   |
| (     | Configuración             | manual                       |                  |           | Cancelar           | Crear c <u>u</u> enta |   |
|       |                           |                              |                  |           |                    |                       |   |

### Figura A.2.

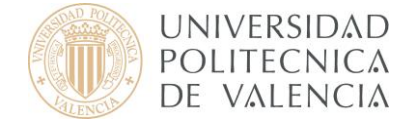

Una vez cerrado el asistente aparece automáticamente una pantalla como la que podemos ver en la figura de abajo (**Figura A.3.**) para leer los correos bastara con darle a **Leer mensajes**, o si deseamos redactarlo a **Redactar un nuevo mensaje** 

| 😂 usuario@upvnet.upv.es - Mozi                        | lla Thunderbird                      |                                                |   |
|-------------------------------------------------------|--------------------------------------|------------------------------------------------|---|
| <u>Archivo E</u> ditar <u>V</u> er <u>Ir M</u> ensaje | Herramien <u>t</u> as Ay <u>u</u> da |                                                | 0 |
| 🖄 Recibir 🔹 📝 Redactar 📃 Direc                        | cciones 📎 Etiqueta *                 | Buscar en todos los mensajes <ctrl+k></ctrl+k> | P |
| 🖂 usuario@upvnet.upv.es                               |                                      |                                                | • |
| Carpetas unificadas 🔹 🔸                               | Thunderbird Correo                   | - usuario@upynet.upy.es                        |   |
| ≅Bandeja de entrada<br>€ 📅 Trash                      |                                      | asaans@aptnotaptics                            |   |
| Bandeja de salida                                     | Correo electrónico                   |                                                |   |
| Larpetas locales           usuario@upvnet.upv.es      | l eer mensaies                       |                                                |   |
|                                                       |                                      |                                                |   |
|                                                       | 📝 🛛 Redactar un nuevo mensa          | aje                                            |   |
|                                                       |                                      |                                                |   |
|                                                       |                                      |                                                |   |
|                                                       | Cuentas                              |                                                |   |
|                                                       | 🖄 Ver configuración de esta (        | cuenta                                         |   |
|                                                       | 220                                  |                                                |   |
|                                                       | Crear una cuenta nueva               |                                                |   |
|                                                       |                                      |                                                |   |
|                                                       |                                      |                                                |   |
|                                                       | Características avanzada             | as                                             |   |
|                                                       | 🔍 Buscar mensajes                    |                                                |   |
|                                                       | A                                    |                                                |   |
|                                                       | Administrar filtros de mens          | ajes                                           |   |
|                                                       |                                      |                                                |   |
|                                                       |                                      |                                                |   |
|                                                       |                                      |                                                |   |
|                                                       |                                      |                                                |   |
|                                                       |                                      |                                                |   |
|                                                       |                                      |                                                |   |
|                                                       |                                      |                                                |   |
|                                                       |                                      |                                                |   |
|                                                       |                                      |                                                |   |
|                                                       |                                      |                                                |   |
|                                                       |                                      |                                                |   |
| Conexión: Sistema principal contacta                  | do, enviando información de conexión |                                                |   |

#### Figura A.3.

Puesto que usted se encuentra <u>dentro</u> de la UPV tiene la opción de no identificarse. El puerto correspondiente al servidor de salida es 25 y <u>no</u> requiere ninguna conexión. Puesto que el Mozilla Thunderbird detecta la configuración automáticamente, solo habría modificarlo de esta manera si detectasemos un comprobamiento no adecuado. Para modificarlo tendríamos que hacer clic derecho sobre nuestra cuenta y pulsar en configurar (**Figura A.4**.)

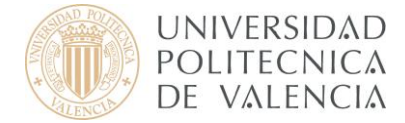

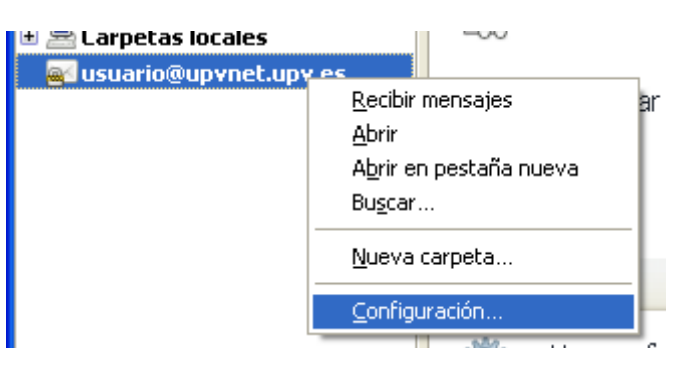

Figura A.4.

En este nuevo asistente seleccionamos Servidor de salida (SMTP) y despues de seleccionar la que pone predeterminada pulsamos en Editar, luego introducimos los valores y pulsamos aceptar en las 2 ventanas. (**Figura A.5.**)

| Configuración de la cuenta                                                                                                    |                                                                                                    |
|----------------------------------------------------------------------------------------------------|----------------------------------------------------------------------------------------------------|
| <ul> <li>Carpetas locales         <ul> <li>Correo basura</li> <li>Espacio en disco</li> <li>usuario@upvnet.upv.es</li> <li>Configuración del servidor</li> <li>Copias y carpetas</li> <li>Redacción y direcciones</li> <li>Correo basura</li> <li>Espacio en disco</li> </ul> </li> </ul> | Configuración del servidor de salida (SMTP)         Aunque puede especificar más de un servidor de salida (SMTP), esto sólo se recomienda para usuarios avanzados. Configurar múltiples servidores SMTP puede causar errores al enviar mensajes.         usuario - smtp.upv.es (Predeterminado)       Añagir         Editar       Elminar |
| Acuses de recibo<br>Seguridad<br>Servidor de salida (SMTP)                                                                                                    | Servidor SMTP       Establecer predeterminado         Configuración                                                                                                    |
| Operaciones sobre la cuenta 🔹                                                                                                    | Aceptar Cancelar                                                                                                    |

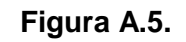

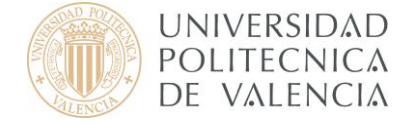

Para obtener información más actualizada puede consultar esta página:

http:// www.upv.es/doc/email

### B. Configuración dentro de la UPV: correo POP

En la siguiente página del asistente, seleccionaremos como servidor de correo entrante **POP** e introduciremos nuestro nombre de usuario, el nombre del servidor de entrada, el servidor de salida (smtp.upv.es) tal y como lo muestra la **Figura B.1.** (Si usted tiene dudas al respecto consulte el apartado 1, Conceptos preliminares, de este documento). A continuación, pulse **Comprobar de nuevo la configuración** y después en **Crear cuenta**.

| <u>S</u> u nombre:   | Usuario Su non                | nbre, tal y como se muestra a | los demás                          |
|----------------------|-------------------------------|-------------------------------|------------------------------------|
| Dirección de corre   | o: usuario@upvnet.upv.es      |                               |                                    |
| Contr <u>a</u> seña: | •••••                         |                               |                                    |
|                      | 🗹 <u>R</u> ecordar contraseña |                               | <u>Comenzar de nuevo</u>           |
| Las siguientes       | configuraciones se encontraro | on intentando nombres h       | abituales de servidor              |
| Nombre de us         | uario: usuario                |                               | omprobar de nuevo la configuración |
| Entrante:            | mail.upv.es                   | 0P 💙 995 SSL/                 | TLS 💙                              |
| Saliente:            | smtn.unv.es 🗸 s               | :мтр 25 Nipg                  | upo 🗸                              |

Figura B.1.

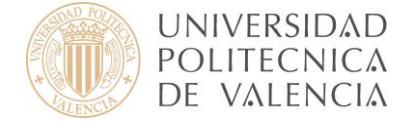

Una vez cerrado el asistente aparece automáticamente una pantalla como la que podemos ver en la figura de abajo (**Figura B.2.**) para leer los correos bastara con darle a **Leer mensajes**, o si deseamos redactarlo a **Redactar un nuevo mensaje** 

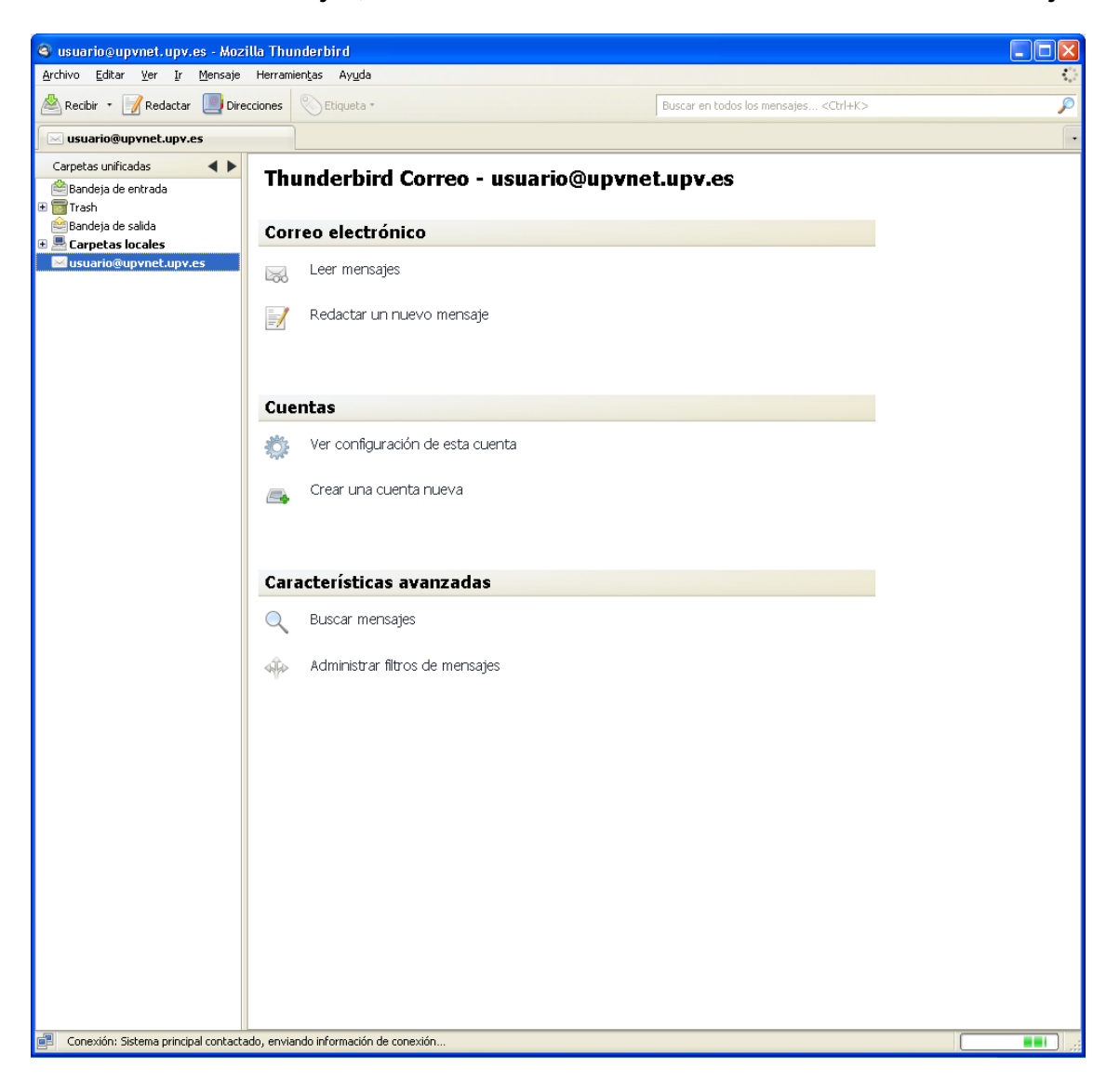

#### Figura B.2.

Puesto que usted se encuentra <u>dentro</u> de la UPV tiene la opción de no identificarse. El puerto correspondiente al servidor de salida es 25 y <u>no</u> requiere ninguna conexión. Puesto que el Mozilla Thunderbird detecta la configuración automáticamente, solo habría modificarlo de esta manera si detectásemos un comportamiento no adecuado. Para modificarlo tendríamos que hacer clic derecho sobre nuestra cuenta y pulsar en configurar (**Figura B.3**.)

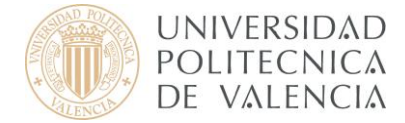

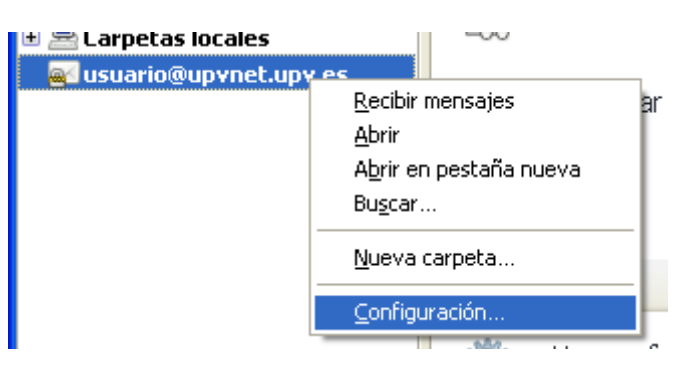

Figura B.3.

En este nuevo asistente seleccionamos Servidor de salida (SMTP) y despues de seleccionar la que pone predeterminada pulsamos en Editar, luego introducimos los valores y pulsamos aceptar en las 2 ventanas. (**Figura B.4**.)

| Configuración de la cuenta                                                                                           | ×                                                                                                    |
|----------------------------------------------------------------------------------------------------|----------------------------------------------------------------------------------------------------|
| <ul> <li>Carpetas locales</li> <li>Correo basura</li> <li>Espacio en disco</li> <li>usuario@upvnet.upv.es</li> </ul> | Configuración del servidor de salida (SMTP)<br>Aunque puede especificar más de un servidor de salida (SMTP), esto sólo se recomienda para usuarios<br>avanzados. Configurar múltiples servidores SMTP puede causar errores al enviar mensajes. |
| Contiguración del servidor<br>Copias y carpetas<br>Redacción y direcciones<br>Correo basura                          | usuario - smtp.upv.es (Predeterminado) Añadir Editar Eliminar                                                                                                    |
| Acuses de recibo<br>Seguridad<br>Servidor de salida (SMTP)                                                           | Servidor SMTP       Establecer predeterminado         Configuración                                                                                                    |
| Operaciones sobre la cuenta 🔹                                                                                        | Aceptar Cancelar                                                                                                    |

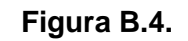

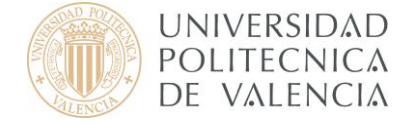

Para obtener información más actualizada puede consultar esta página:

http:// www.upv.es/doc/email

### C. Configuración fuera de la UPV: correo IMAP

En la siguiente página del asistente, seleccionaremos como servidor de correo entrante **IMAP** e introduciremos el nombre del servidor de entrada y de salida tal y como lo muestra la **Figura C.1.** (Si usted tiene dudas al respecto consulte el apartado 1, Conceptos preliminares, de este documento).

| nguración de ca          |                                            |                    |             |                 |                                                   |
|--------------------------|--------------------------------------------|--------------------|-------------|-----------------|---------------------------------------------------|
| <u>S</u> u nombre:       | Usuario                                    | Su nombre, tal y c | omo se mue: | stra a los demá | is                                                |
| Dirección de corre       | o: usuario@upvnet.upv.es                   | ;                  |             |                 |                                                   |
| Contr <u>a</u> seña:     | •••••                                      |                    |             |                 |                                                   |
|                          | 🗹 <u>R</u> ecordar contraseña              |                    |             | Q               | <u>iomenzar de nuevo</u>                          |
| Las siguientes o         | configuraciones se encor<br>uario: usuario | ntraron intenta    | ndo nombr   | es habituale    | <b>s de servidor</b><br>le nuevo la configuración |
| Entrante:                | mail.upv.es                                |                    | 993         | SSL/TLS         | ×                                                 |
| Saliente:                | smtp.upv.es 🛛 👻                            | SMTP               | 587         | SSL/TLS         | ~                                                 |
| Con <u>fi</u> guración m | anual                                      |                    |             | Cancela         | r Crear c <u>u</u> enta                           |

### Figura C.1.

A continuación, introduzca su nombre de usuario, y escriba correctamente los servidores Entrante y Saliente (mail.upv.es y smtp.upv.es), luego pulse en **Comprobar de nuevo la configuración (Figura C.2.)** y pulse **Crear cuenta**.

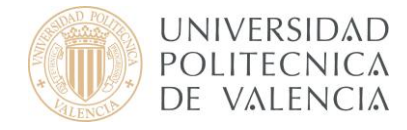

| Configuración de cu      | uenta de correo               |                  |             |                    | ×                     |
|--------------------------|-------------------------------|------------------|-------------|--------------------|-----------------------|
|                          |                               |                  |             |                    |                       |
| <u>S</u> u nombre:       | Usuario                       | Su nombre, tal y | / como se m | uestra a los demás |                       |
| Dirección de corre       | eo: usuario@upvnet.upv.       | es               |             |                    |                       |
| Contr <u>a</u> seña:     | •••••                         |                  |             |                    |                       |
|                          | 🗹 <u>R</u> ecordar contraseña |                  |             | Come               | enzar de nuevo        |
| Las siguientes           | configuraciones se enc        | ontraron inten   | tando nom   | bres babituales de | servidor              |
| Nombre de u              | suario: usuario               |                  |             |                    | Editar                |
| Entrante:                | mail.upv.es                   | IMAP             | 993         | SSL/TLS            |                       |
| Saliente:                | smtp.upv.es                   | SMTP             | 587         | SSL/TLS            |                       |
| Con <u>fi</u> guración m | nanual                        |                  |             | Ca <u>n</u> celar  | Crear c <u>u</u> enta |
|                          |                               |                  |             |                    |                       |

Figura C.2.

Una vez cerrado el asistente aparece automáticamente una pantalla como la que podemos ver en la figura de abajo (**Figura C.3.**) para leer los correos bastara con darle a **Leer mensajes**, o si deseamos redactarlo a **Redactar un nuevo mensaje** 

| 🚳 usuario@upvnet.upv.es - Mozill       | a Thunderbird                       |                                                |    |
|----------------------------------------|-------------------------------------|------------------------------------------------|----|
| Archivo Editar Ver Ir Mensaje          | Herramientas Ayuda                  |                                                | () |
| 🖄 Recibir 🔹 📝 Redactar 🔲 Direcc        | lones 📎 Etiqueta +                  | Buscar en todos los mensajes <ctrl+k></ctrl+k> | P  |
| 🖂 usuario@upvnet.upv.es                |                                     |                                                | •  |
| Carpetas unificadas 🛛 🔺 🕨              | Thundarbird Carros - usus           | rie@upymat.upy.ac                              |    |
| Bandeja de entrada                     | Thunderbird Correo - usua           | no@up+net.up+.es                               |    |
| Bandeja de salida                      | Correo electrónico                  |                                                |    |
| 🗉 🗏 Carpetas locales                   | corres electronico                  |                                                |    |
| Ball dis dario @ up anectup ates       | Leer mensajes                       |                                                |    |
|                                        | 📝 Redactar un nuevo mensaje         |                                                |    |
|                                        | Cuentas                             |                                                |    |
|                                        | Ver configuración de esta cuenta    |                                                |    |
|                                        | 🚗 🛛 Crear una cuenta nueva          |                                                |    |
|                                        | Características avanzadas           |                                                |    |
|                                        | <ul> <li>Buscar mensajes</li> </ul> |                                                |    |
|                                        | 4 Administrar filtros de mensajes   |                                                |    |
|                                        |                                     |                                                |    |
|                                        |                                     |                                                |    |
|                                        |                                     |                                                |    |
|                                        |                                     |                                                |    |
|                                        |                                     |                                                |    |
|                                        |                                     |                                                |    |
|                                        |                                     |                                                |    |
|                                        |                                     |                                                |    |
| Conexión: Sistema principal contactado | o, enviando información de conexión |                                                |    |

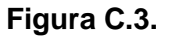

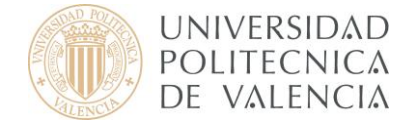

Puesto que usted se encuentra <u>fuera</u> de la UPV tiene que identificarse. Puesto que el Mozilla Thunderbird detecta la configuración automáticamente, solo habría modificarlo de esta manera si detectasemos un comprobamiento no adecuado. Para modificarlo tendríamos que hacer clic derecho sobre nuestra cuenta y pulsar en configurar (**Figura C.4.**)

| 🗉 🚟 Larpetas locales |                                 |     |
|----------------------|---------------------------------|-----|
| 🔤 usuario@upvnet.upv | res l                           | _   |
|                      | <u>R</u> ecibir mensajes        | ar  |
|                      | <u>A</u> brir                   |     |
|                      | A <u>b</u> rir en pestaña nueva |     |
|                      | Bu <u>s</u> car                 |     |
|                      | <u>N</u> ueva carpeta           |     |
|                      | <u>C</u> onfiguración           | ١H  |
|                      | .987.                           | - C |

Figura C.4.

En este nuevo asistente seleccionamos Servidor de salida (SMTP) y después de seleccionar la que pone predeterminada pulsamos en Editar, luego introducimos los valores y pulsamos aceptar en las 2 ventanas. (**Figura C.5.**)

| Configuración de la cuenta                                                                  |                                                                                                    | ×                              |  |
|---------------------------------------------------------------------------------------------|----------------------------------------------------------------------------------------------------|--------------------------------|--|
| Carpetas locales     Correo basura     Espacio en disco     usi ación/unvnet unv es         | Configuración del servidor de salida (SMTP)<br>Aunque puede especificar más de un servidor de salida (SMTP), esto sólo se recomienda para usuarios<br>avanzados. Configurar múltiples servidores SMTP puede causar errores al enviar mensajes. |                                |  |
| Configuración del servidor<br>Copias y carpetas<br>Redacción y direcciones<br>Correo basura | usuario - smtp.upv.es (Predeterminado)                                                                                                    | Añadir <u>E</u> ditar Eliminar |  |
| Espacio en disco<br>Acuses de recibo<br>Seguridad<br>Servidor de salida (SMTP)              | Servidor SMTP                                                                                                    | Establecer predeterminado      |  |
| Operaciones sobre la cuenta 🔹                                                               |                                                                                                    | Aceptar Cancelar               |  |

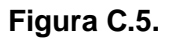

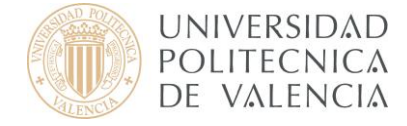

Para obtener información más actualizada puede consultar esta página:

http:// www.upv.es/doc/email

#### D. Configuración fuera de la UPV: correo POP

En la siguiente página del asistente, seleccionaremos como servidor de correo entrante **POP** e introduciremos nuestro nombre de usuario, el nombre del servidor de entrada, el servidor de salida (smtp.upv.es) tal y como lo muestra la **Figura D.1.** (Si usted tiene dudas al respecto consulte el apartado 1, Conceptos preliminares, de este documento). A continuación, pulse **Comprobar de nuevo la configuración** y después en **Crear cuenta**.

| Su nombre:       Usuario       Su nombre, tal y como se muestra a los demás         Dirección de correo:       usuario@upvnet.upv.es         Contraseña:       ••••••••                                                                                                    | onfiguración de cue  | enta de correo                               | Ľ                                   |
|----------------------------------------------------------------------------------------------------|----------------------|----------------------------------------------|-------------------------------------|
| Dirección de correo:       usuario@upvnet.upv.es         Contraseña:       ●●●●●●                                                                                                    | <u>S</u> u nombre:   | Usuario Su nombre, tal y como se mu          | iestra a los demás                  |
| Contraseña:       •••••••                                                                                                    | Dirección de correo  | : usuario@upvnet.upv.es                      |                                     |
| Recordar contraseña       Comenzar de nuevo         Las siguientes configuraciones se encontraron intentando nombres habituales de servidor         Nombre de usuario:       usuario         Entrante:       mail.upv.es         Saliente:       smtp.upv.es         Saliente:       smtp.upv.es                        | Contr <u>a</u> seña: | •••••                                        |                                     |
| Las siguientes configuraciones se encontraron intentando nombres habituales de servidor         Nombre de usuario:       usuario       Comprobar de nuevo la configuración         Entrante:       mail.upv.es       POP       995       SSL/TLS         Saliente:       smtp.upv.es       SMTP       587       SSL/TLS |                      | 🗹 <u>R</u> ecordar contraseña                | <u>Comenzar de nuevo</u>            |
| Nombre de usuario:     usuario     Comprobar de nuevo la configuración       Entrante:     mail.upv.es     POP     995     SSL/TLS       Saliente:     smtp.upv.es     SMTP     587     SSL/TLS                                                                                                    | Las siguientes c     | onfiguraciones se encontraron intentando nom | bres habituales de servidor         |
| Entrante:     mail.upv.es     POP     995     SSL/TLS       Saliente:     smtp.upv.es     SMTP     587     SSL/TLS                                                                                                    | Nombre de usu        | Jario: Usuario                               | Comprobar de nuevo la configuración |
| Saliente: smtp.upv.es SMTP 587 SSL/TLS                                                                                                    | Entrante:            | mail.upv.es                                  | SSL/TLS 💙                           |
|                                                                                                    | Saliente:            | smtp.upv.es SMTP 587                         | SSL/TLS                             |
| Configuración manual Cancelar Crear cuenta                                                                                                    | Configuración ma     | nual                                         | Cancelar Crear cuenta               |

#### Figura D.1.

Una vez cerrado el asistente aparece automáticamente una pantalla como la que podemos ver en la figura de abajo (**Figura D.2.**) para leer los correos bastara con darle a **Leer mensajes**, o si deseamos redactarlo a **Redactar un nuevo mensaje** 

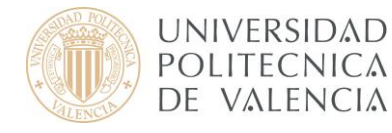

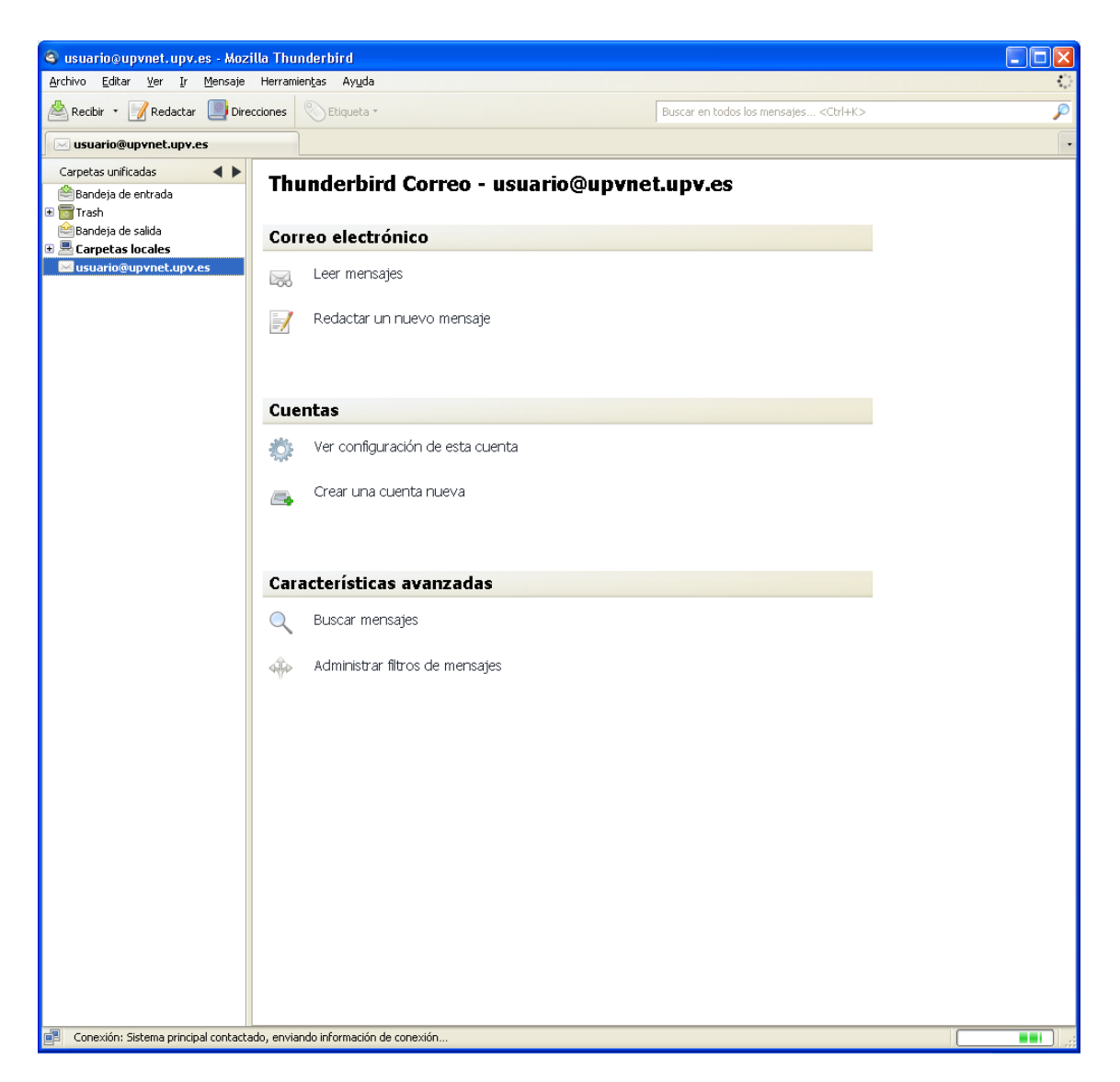

Figura D.2.

Puesto que usted se encuentra <u>fuera</u> de la UPV tiene que identificarse. Puesto que el Mozilla Thunderbird detecta la configuración automáticamente, solo habría modificarlo de esta manera si detectasemos un comprobamiento no adecuado. Para modificarlo tendríamos que hacer clic derecho sobre nuestra cuenta y pulsar en configurar (**Figura D.3**.)

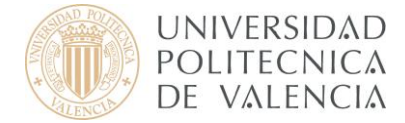

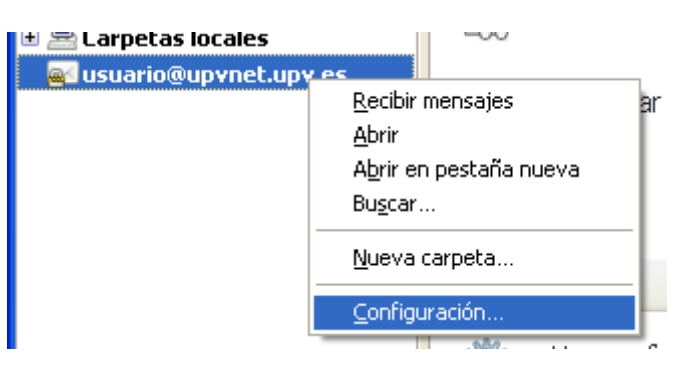

Figura D.3.

En este nuevo asistente seleccionamos Servidor de salida (SMTP) y después de seleccionar la que pone predeterminada pulsamos en Editar, luego introducimos los valores y pulsamos aceptar en las 2 ventanas. (**Figura D.4.**)

| Configuración de la cuenta                                                                                           | ×                                                                                                    |
|----------------------------------------------------------------------------------------------------|----------------------------------------------------------------------------------------------------|
| <ul> <li>Carpetas locales</li> <li>Correo basura</li> <li>Espacio en disco</li> <li>usuario@upvnet.upv.es</li> </ul> | Configuración del servidor de salida (SMTP)<br>Aunque puede especificar más de un servidor de salida (SMTP), esto sólo se recomienda para usuarios<br>avanzados. Configurar múltiples servidores SMTP puede causar errores al enviar mensajes.                                    |
| Configuración del servidor<br>Copias y carpetas<br>Redacción y direcciones<br>Correo basura                          | usuario - smtp.upv.es (Predeterminado) Añadir Editar Eliminar                                                                                                    |
| Acuses de recibo<br>Seguridad<br>Servidor de salida (SMTP)                                                           | Servidor SMTP Establecer predeterminado Configuración Descripción: Nombre del gervidor: smtp.upv.es Puerto: 587 Predeterminado: 25 Seguridad e identificación Seguridad de la conexión: STARTTLS Método de identificación: Contraseña normal Nombre de usuario: Laceptar Cancelar |
| Operaciones sobre la cuenta 🔹                                                                                        | Aceptar Cancelar                                                                                                    |

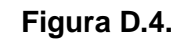

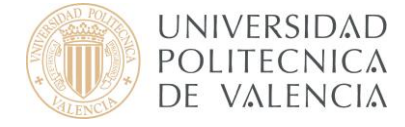

Para obtener información más actualizada puede consultar esta página:

http:// www.upv.es/doc/email